# **RSVP THROUGH WEBSITE**

#### 1. Log in to the website: www.gujaratisocietycfl.com

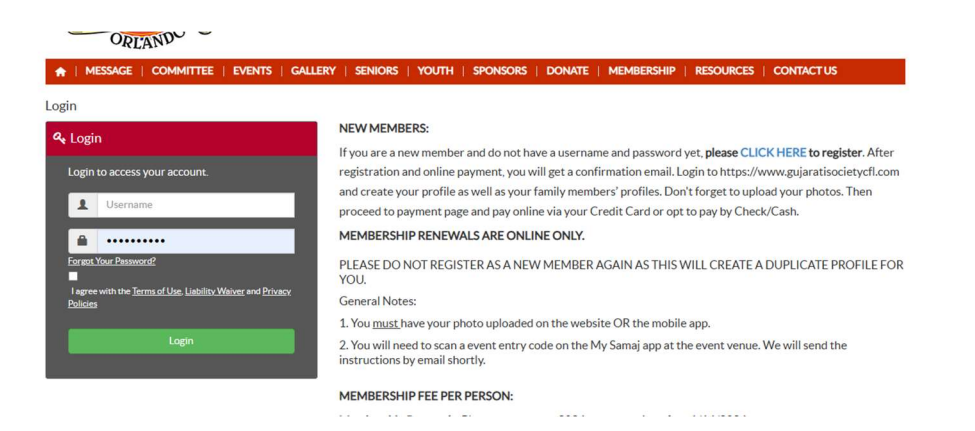

### 2. Click on "EVENTS"

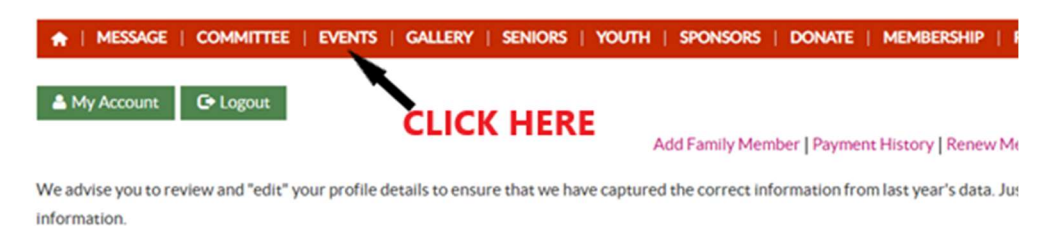

Clarification: Our age calculator uses a formula based on "year to year" calculations starting from January 1. Your age displayed on your effective age at time of the commencement of your registration's accounting year.

**Family Details** 

## 3. Click on "Makarsankranti Kite Festival"

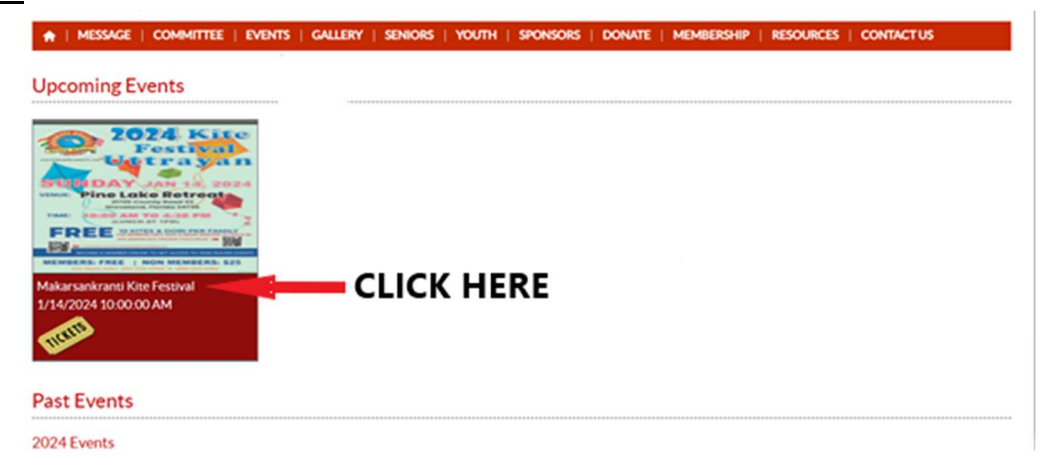

## 4. Click on "Buy Tickets"

#### Makarsankranti Kite Festival

Location: Pine Lake Retreat, 21725 County Road 33 Groveland, FL 34736 Start Date: 01/14/2024 10:00 AM End Date: 01/14/2024 04:00 PM Click here for e of the 2024 Kite Join us for this first event of 2024! Festival 10 am to 4:30 pm (Lunch at 1 pm) Uttrayan FEEE for MEMBERS: 10 kites and Dori per family. Kids Games. Pizza for Kids. Music and DJ -Pine Lake Retreat DAY 2024 Pine Lake Retreat, 21725 County Road 33 Groveland, FL 34736 - 3 AM TO 4:30 PM FREE DATES & DORI PER FAMILY **CLICK HERE** 224 -MBERS: FREE | NON MEMBERS: \$25

#### 5. Select the members as shown below that will attend and click "Purchase"

| Last Name:*    |                                                                                                    |
|----------------|----------------------------------------------------------------------------------------------------|
| Birth Year:*   | ~                                                                                                    |
| Email:*        |                                                                                                    |
| Address:       |                                                                                                    |
| Phone:         |                                                                                                    |
| Ticket Type:   | Member ~                                                                                                |
|                | Member 1                                                                                                |
|                | Member 2                                                                                                |
|                | Member 3                                                                                                |
|                | Member 4                                                                                                |
| Total Tickets: | 4 ~                                                                                                    |
| Price(\$):     | 0                                                                                                    |
|                | For security reasons, enter the text you see in the below graphic:                                      |
|                | 2.11.2517452.2                                                                                          |
|                | wMnb0                                                                                                   |
|                |                                                                                                    |
|                | Purchase                                                                                                |
|                | You can pay by your Credit Card or by PayPal account. Your Credit Card information will be processed    |
|                | securely by PayPal. While purchasing, please ensure that you provide accurate name and address that you |
|                | have on records with your Credit Card account. Your transaction may be rejected in case of a mismatch.  |
|                |                                                                                                    |

### 6. BARCODED TICKET WILL BE EMAILED TO THE PRIMARY ACCOUNT HOLDER